Registration for causelist through SMS can also be done through mobile.

Method to register yourself:

1. Register your mobile (along with the case number) by sending SMS from your

mobile

Type the following for Bangalore cases

KARHCCL<space>REG <space> <case type>space <case no>space <case year>

space <B > and send to 9731979899

Type the following for Dharwad cases

KARHCCL<space>REG <space> <case type>space <case no>space <case year>

space <D> and send to 9731979899

Type the following for kalaburagi cases

KARHCCL<space>REG <space> <case type>space <case no>space <case

year>space <G> and send to 9731979899

Note: If you want to register more cases same message has to be sent for every case

you want to register

- 2. Un-register from mobile
- a) Un-register one case :

type KARHCCL UNREG WP 123 2011 and send to 9731979899

b) Un-register all the cases and mobile number

type KARHCCL UNREGALL and send to 9731979899

3. Getting Help on services provided by High Court of Karnataka over SMS

type KARHCCL HELP and send to 9731979899 to get detailed help

4. If you forgot your password then

type KARHCCL (without any word after that) and send to 9731979899

It will give you the password.

In case you have changed your password using the website and then you forgot

then this service will generate a new password and send you

For further queries or suggestions, kindly send a mail to shhcourt@nic.in

For eg. type KARHCCL REG WP 123 2011 B and send to 9731979899 type KARHCCL REG WP 123 2011 D and send to 9731979899 type KARHCCL REG WP 123 2011 G and send to 9731979899